# PowerLogic® I/O Expander

External I/O Device for ION8600

Installation Guide September 2006

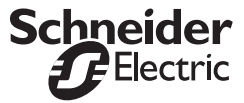

#### Danger

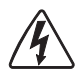

This symbol indicates the presence of dangerous voltage within and outside the product enclosure that may constitute a risk of electric shock, serious injury or death to persons if proper precautions are not followed.

#### Caution

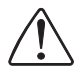

This symbol alerts the user to the presence of hazards that may cause minor or moderate injury to persons, damage to property or damage to the device itself, if proper precautions are not followed.

#### Note

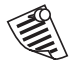

This symbol directs the user's attention to important installation, operating and maintenance instructions.

# Installation Considerations

Installation and maintenance of the ION8600 meter should only be performed by qualified, competent personnel that have appropriate training and experience with high voltage and current devices. The meter must be installed in accordance with all local and national electrical codes.

## 

Failure to observe the following instructions may result in severe injury or death.

- During normal operation of the ION8600 meter, hazardous voltages are present on its terminal strips, and throughout the connected potential transformer (PT), current transformer (CT), digital (status) input, control power and external I/O circuits. PT and CT secondary circuits are capable of generating lethal voltages and currents with their primary circuit energized. Follow standard safety precautions while performing any installation or service work (i.e. removing PT fuses, shorting CT secondaries, etc).
- igodold The terminal strips on the meter base should not be user-accessible after installation.
- ◆Do not use digital output devices for primary protection functions. These include applications where the devices perform energy limiting functions or provide protection of people from injury. Do not use the ION8600 in situations where failure of the devices can cause injury or death, or cause sufficient energy to be released that can start a fire. The meter can be used for secondary protection functions.
- Do not HIPOT/Dielectric test the digital (status) inputs, digital outputs, or communications terminals. Refer to the label on the ION8600 meter for the maximum voltage level the device can withstand.

## 

Observe the following instructions, or permanent damage to the meter may occur.

- ◆The ION8600 meter offers a range of hardware options that affect input ratings. The ION8600 meter's serial number label lists all equipped options. Applying current levels incompatible with the current inputs will permanently damage the meter. This document provides installation instructions applicable to each hardware option.
- The ION8600 meter's chassis ground must be properly connected to the switchgear earth ground for the noise and surge protection circuitry to function correctly. Failure to do so will void the warranty.
- Terminal screw torque: Barrier-type (current, voltage, and relay terminal screws: 1.35 Nm (1.00 ft-lbf) max. Captured-wire type (digital inputs/outputs, communications, power supply: 0.90 Nm (0.66 ft.lbf) max.

# FCC Notice

This equipment has been tested and found to comply with the limits for a Class A digital device, pursuant to Part 15 of the FCC Rules. These limits are designed to provide reasonable protection against harmful interference when the equipment is operated in a commercial environment. This equipment generates, uses, and can radiate radio frequency energy and, if not installed and used in accordance with the instruction manual, may cause harmful interference to radio communications. Operation of this equipment in a residential area is likely to cause harmful interference in which case the user will be required to correct the interference at his own expense.

The Ringer Equivalence Number (REN) for the ION8600 optional internal modem is 0.6. Connection to the ION8600 internal modem should be made via an FCC Part 68 compliant telephone cord (not supplied). The ION8600 cannot be used on a public coin phone service or party line services.

## Network Compatibility Notice for the Internal Modem

The internal modem in meters equipped with this option is compatible with the telephone systems of most countries in the world. Use in some countries may require modification of the internal modem's initialization strings. If problems using the modem on your phone system occur, please contact Schneider Electric Technical Support.

Made by Power Measurement Ltd.

PowerLogic, ION, ION Enterprise, MeterM@il and Modbus are either trademarks or registered trademarks of Schneider Electric.

Covered by one or more of the following patents:

U.S. Patent No's 7010438, 7006934, 6990395, 6988182, 6988025, 6983211, 6961641, 6957158, 6944555, 6871150, 6853978, 6825776, 6813571, 6798191, 6798190, 6792364, 6792337, 6751562, 6745138, 6737855, 6694270, 6687627, 6671654, 6671635, 6615147, 6611922, 6611773, 6563697, 6493644, 6397155, 6236949, 6186842, 6185508, 6000034, 5995911, 5828576, 5736847, 5650936, D505087, D459259, D458863, D443541, D439535, D435471, D432934, D429655, D427533.

# I/O Expander for ION8600

The PowerLogic I/O Expander is an external I/O (input/output) interface for the PowerLogic ION8600. The I/O Expander provides 8 digital inputs, 4 Form C digital outputs, and either or 4 Form A digital outputs or 4 analog outputs, for applications such as energy pulsing, control, energy counting, status monitoring, and analog interface to SCADA.

The I/O Expander also provides convenient ports to connect the ION8600's RS-232 and RS-485 communications wiring.

# **Before You Begin**

Familiarize yourself with the steps in this guide and read the safety precautions presented on the "Installation Considerations" page.

#### **Recommended Tools**

- Precision Torx T10 screwdriver
- Wire cutters / stripper

# I/O Expander Labels

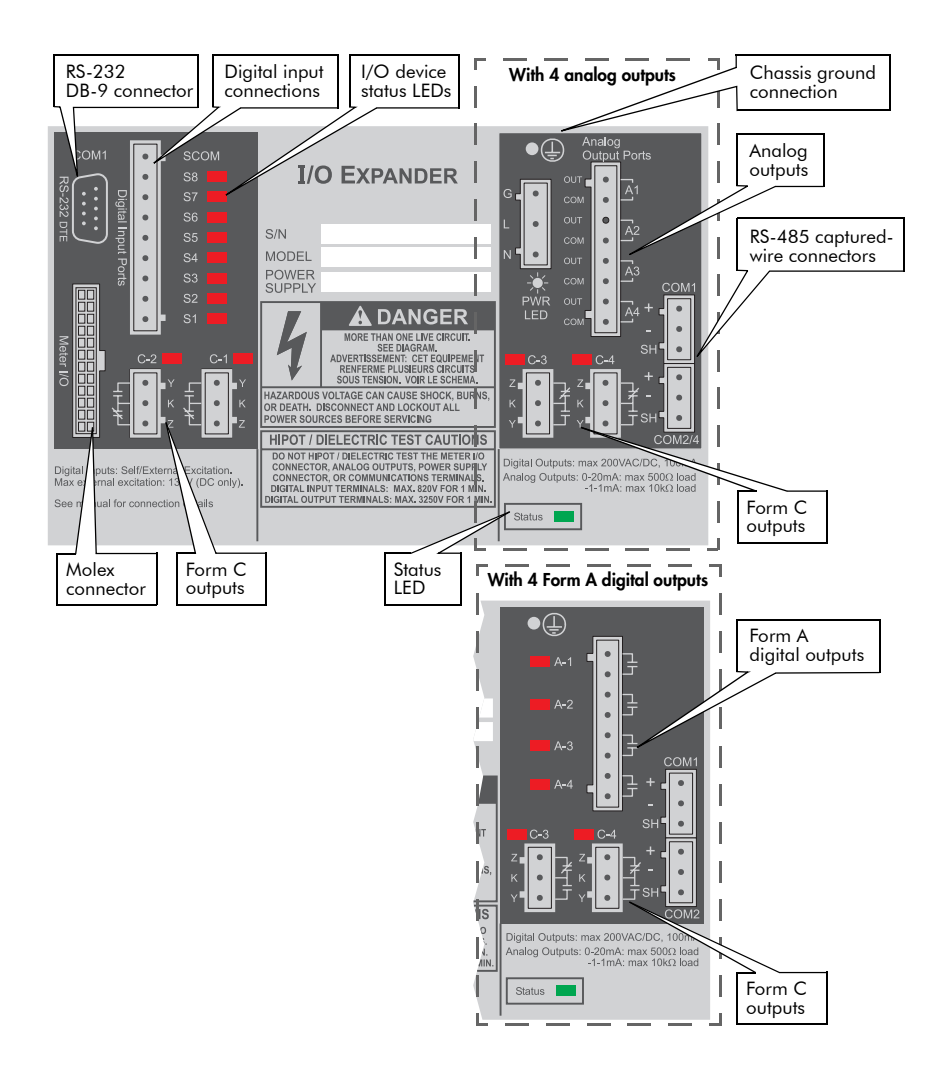

# Step 1: Mount the I/O Expander

Review the steps in this section before installing the I/O Expander. Examine its label to verify its service type matches your intended application.

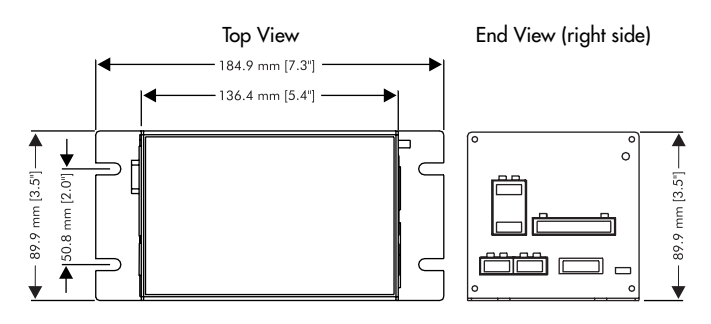

# 

Include a switch or circuit breaker in the installation in close proximity to the unit and within easy reach of the operator. Mark it as the disconnecting device for the unit.

#### **Environmental Considerations**

| Operating Temperature | -40 to 85°C (-40 to 185°F) internal |
|-----------------------|-------------------------------------|
| Storage Temperature   | -40 to 85°C (-40 to 185°F)          |
| Humidity              | 5% to 95% non-condensing humidity   |

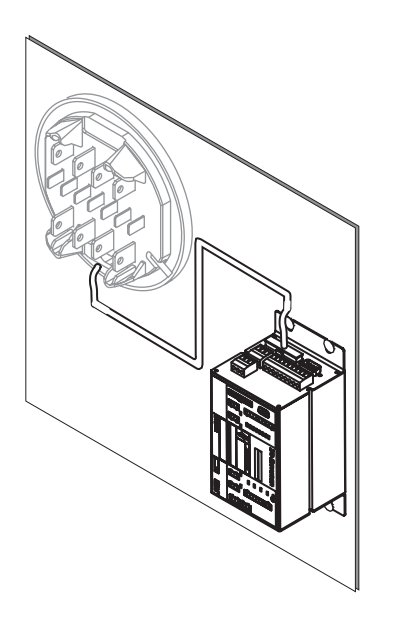

# Step 2: Wire the Ground Terminal

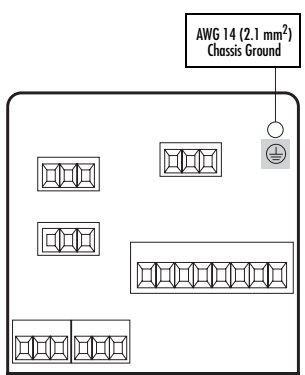

| Chassis Ground Connection                        | Wire Size                                                           |
|--------------------------------------------------|---------------------------------------------------------------------|
| Contact to the provided chassis ground terminal. | AWG 12 (3.31 mm <sup>2</sup> ) to<br>AWG 14 (2.08 mm <sup>2</sup> ) |

## 

This device must be installed with an adequate chassis ground connection. Failure to properly connect the device chassis ground voids the I/O Expander's warranty. Do not use metal door hinges as a ground path.

# Step 2(A): Connect Internal Power Supply (Analog Model Only)

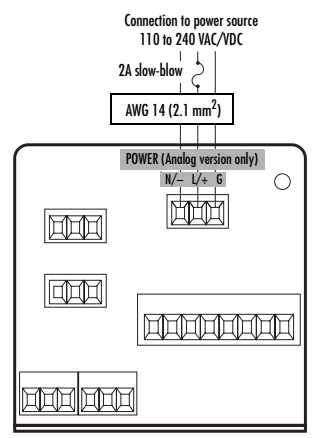

| Power Supply        | Independent, fused |
|---------------------|--------------------|
| Nominal power range | 110 - 240 Vac/Vdc  |
| Outside power range | 80 - 264 Vac/Vdc   |
| Supply Current      | 0.5 A (18 W)       |

### 

Unit is not internally fused. Use a 2A slowblow fuse on the L/+ terminal. Applying power above 264 VAC/VDC damages power supply.

# **Step 3: Wire Communications**

### A. Examine meter LEDs to verify communications options.

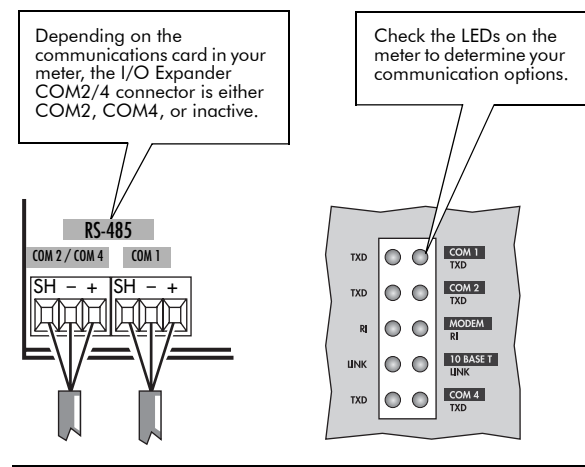

| Communication LEDs (bottom right of meter)                      | Serial COM Port<br>Designation |
|-----------------------------------------------------------------|--------------------------------|
| If COM4 and MODEM LEDs are <b>NOT</b> present                   | COM2                           |
| If COM4 LEDs are <b>NOT</b> present, and MODEM LEDs are present | COM2/4 port is inactive        |
| If COM4 LEDs are present                                        | COM4                           |

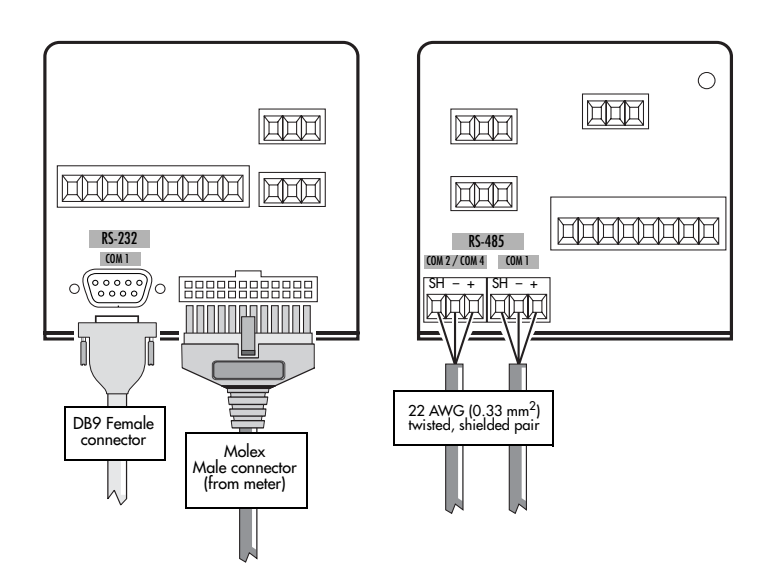

## **RS-232** Connections

| Specification       | Value                                                                                                    |
|---------------------|----------------------------------------------------------------------------------------------------|
| Baud Rates          | 300 to 115200 bps (default: 9600 bps)                                                                                                    |
| Duplex              | Full                                                                                                    |
| Supported Protocols | ION (default), MODBUS, DNP 3.0, FACTORY,<br>GPS:ARBITER, GPS:TRUETIME/DATUM                                                                         |
| Isolation           | Optical isolation from all other inputs and outputs<br>(excluding the COM1 RS-485 port); isolation voltage is<br>750 V peak for 10 seconds @ 60 Hz. |
| Cable Length        | 35 ft. (10 m) max.                                                                                                    |

DB9 Male

#### **RS-232 Serial Cable Pin Assignments**

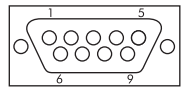

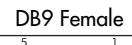

| DB9 Female |  |
|------------|--|
|            |  |
|            |  |

| Pin Number | DTE Function | Description                             |
|------------|--------------|-----------------------------------------|
| 1          | RLSD         | Carrier Detect                          |
| 2          | RXD          | Receive Data (i.e. data into device)    |
| 3          | TXD          | Transmit Data (i.e. data out of device) |
| 4          | DTR          | Data Terminal Ready                     |
| 5          | Ground       | Ground                                  |
| 6          | N/A          | Not connected                           |
| 7          | RTS          | Request To Send                         |
| 8          | CTS          | Clear To Send                           |
| 9          | N/A          | Not connected                           |

## **RS-485** Connections

| Specification       | Value                                                                                                    |
|---------------------|----------------------------------------------------------------------------------------------------|
| Baud Rates          | 300 to 57600 bps (default: 9600 bps)                                                                                                    |
| Duplex              | Half                                                                                                    |
| Supported Protocols | ION, MODBUS, DNP 3.0, FACTORY, GPS:ARBITER,<br>GPS:TRUETIME/DATUM (default: ION)                                                                                              |
| Isolation           | Optical isolation from all inputs and outputs (the COM1<br>RS-485 port is not isolated from the COM1 RS-232 port);<br>isolation voltage is 750 V peak for 10 seconds @ 60 Hz. |
| Cable Length        | 4000 ft. (1219 m) max.                                                                                                    |
| Cable               | 16 to 22 AWG (1.31 to 0.33 mm <sup>2</sup> )                                                                                                    |

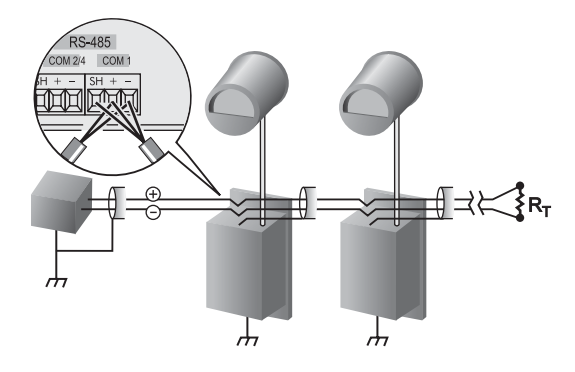

# Step 4: Wire the I/O

# A. Connect the Digital Inputs

Excitation for the I/O Expander's digital inputs can be either internal or external.

# 

The Digital Input Ports of the I/O Expander have a 30 - 70 VDC wetting voltage range. Therefore, any external output sources connected to Digital Input Ports must be rated in accordance with the wetting voltage range of 30 - 70 VDC.

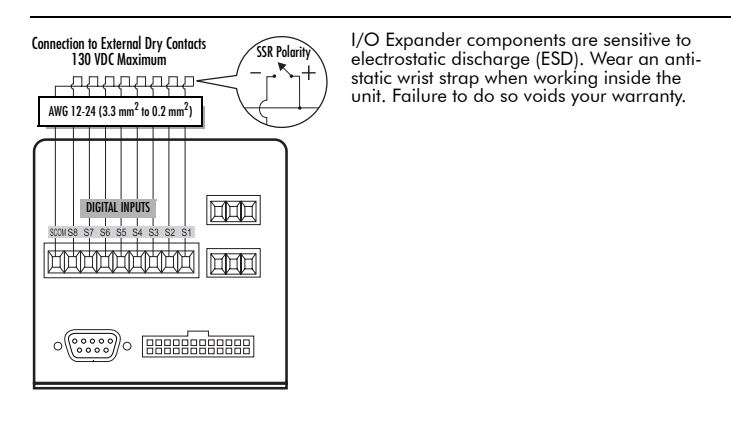

External Excitation

#### Internal Excitation

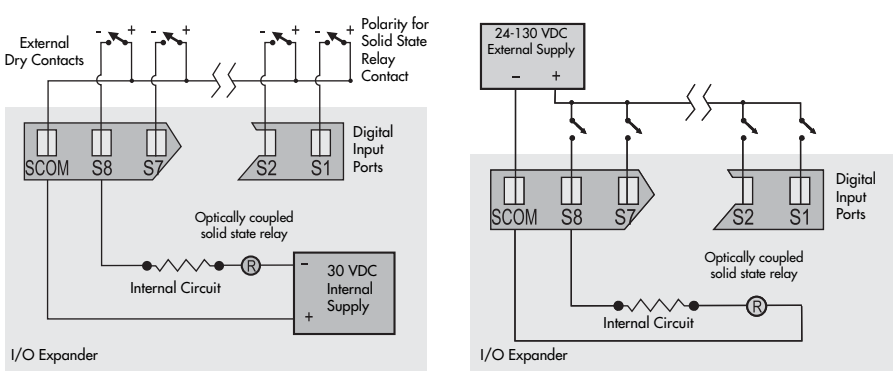

#### To set jumper blocks for external excitation:

- 1. Disconnect power supply (if using analog model).
- 2. Detach the Molex connector from the I/O Expander.
- 3. From the end of the I/O Expander that contains the DB-9 and Molex connection ports, remove the four T10 Torx screws.

 Slowly slide the left end plate out to reveal the four-pin jumper header located on the unit's top circuit board panel. Do not pull the plate out further; this could damage the internal wiring of the device.

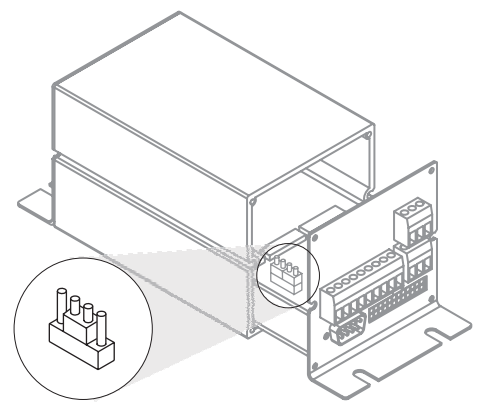

5. Remove one jumper block, and place the other jumper block on pins 2 and 3 of the four-pin header (as shown).

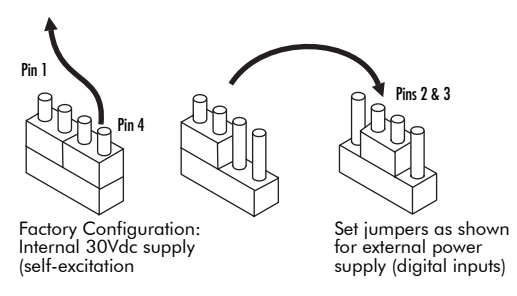

6. Slide the left end plate back onto the side of the I/O Expander. Re-attach supply power (for Analog models if required).

The I/O Expander's internal excitation is now disabled, and an external supply can now be used for external contacts.

### B. Connect the Digital Outputs

The four Form C digital output ports suitable for KYZ pulsing applications. The four Form A digital outputs are suitable for controlling external relays, performing end of interval pulsing, load control and alarm annunciation.

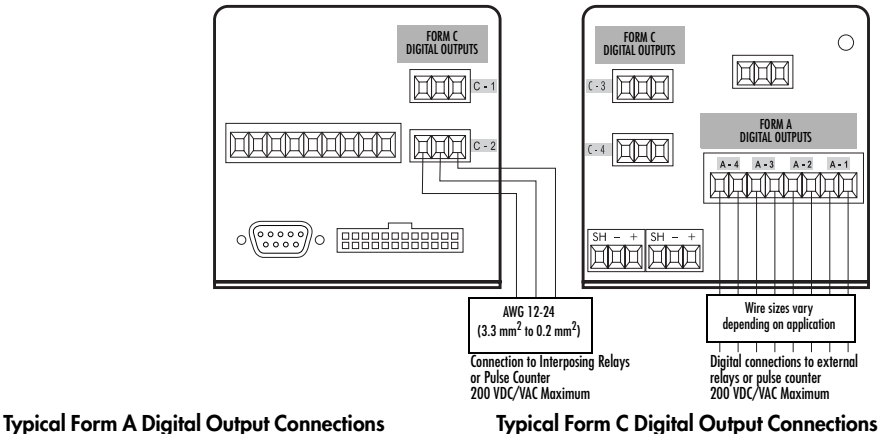

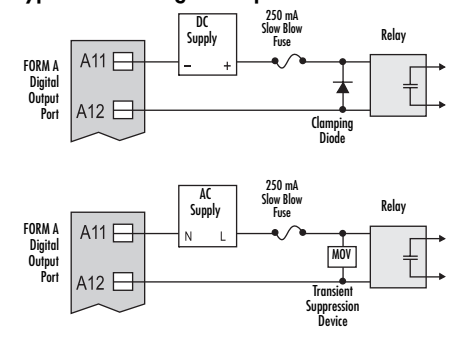

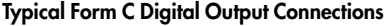

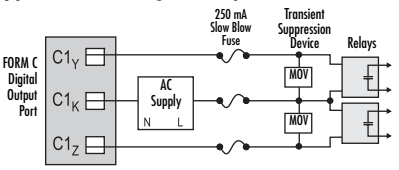

| Туре                  | Form C outputs (4), Form A outputs (4)                                                                   |
|-----------------------|----------------------------------------------------------------------------------------------------|
| Max Load Voltage      | 200 VAC/VDC                                                                                              |
| Max Load Current      | 100 mA                                                                                                   |
| ON Resistance         | 30 $\Omega$ typical, 50 $\Omega$ maximum                                                                 |
| OFF Resistance        | 400M $\Omega$ minimum                                                                                    |
| Isolation             | 3250 V rms, 60 Hz for 1 minute (to meter)<br>1000 V rms, 60 Hz for 1 minute (btwn outputs)               |
| Update Rate           | 20 ms (accuracy = $+/-7$ ms) <sup>1</sup>                                                                |
| Signal Type           | Continuous or pulse                                                                                      |
| Precautions           | Use a clamping diode for DC supplies<br>Use an MOV for AC supplies<br>Protect with 250 mA slow-blow fuse |
| Max Output Transition | 50 per second                                                                                            |
| Lifetime              | No load = 10,000,000 operations<br>Rated voltage and load = 100,000 operations                           |

1 Not including communication lag time; state changes occur within 20ms.

# C. Connect the Analog Outputs

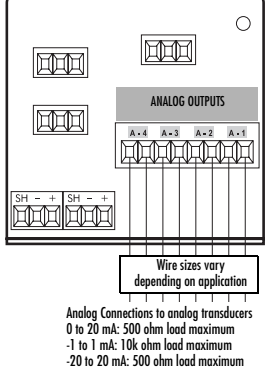

| Type Options        | 0 - 20 mA output, or<br>-1 to 1 mA output           |
|---------------------|-----------------------------------------------------|
| DC outputs accuracy | +/- 0.30% of full scale 500 (0-20 mA)               |
| OFF Resistance      | 500 Ω (0-20 mA option)<br>10 KΩ (-1 to 1 mA option) |

## I/O Application Precautions

Consider the following when digital input/output devices are used for fast control schemes or are used to perform critical equipment control operations (e.g., breaker trip, etc.):

- Connect to external equipment with an intermediate mechanism, allowing relay control to be completely disabled for servicing.
- The worst-case state change latency for the I/O Expander's digital output devices is 20 ms; worst-case state change latency for digital input ION modules in the meter is 40 ms.
- When power or communications to the device is lost, the meter cycles power in the I/O Expander and all digital outputs switch to an off state. Once the I/O Expander regains power or restores communications to the meter, the digital outputs' states is updated by the meter.
- When the I/O Expander has powered down and powered back up, test the digital outputs of the I/O Expander to ensure that all control conditions occur as expected.
- After all control operations are verified, enable relay control of the external equipment.

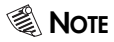

Timestamp resolution for device state changes is  $\pm 2$  ms.

# Step 5: Verify Operation

Use the LEDs on the I/O Expander and on the meter to verify correct operation.

| LED                       | Location                   | Action                                               |
|---------------------------|----------------------------|------------------------------------------------------|
| Status LED                | Top of I/O Expander        | Blinks green, approximately once/second <sup>1</sup> |
| I/O LEDs                  | Label of I/O Expander      | Steady on (none for Analog devices)                  |
| Power LED (Analog only)   | End of I/O Expander        | Steady on                                            |
| Meter Communications LEDs | Bottom right side of meter | Blinks to confirm data exchange                      |

<sup>1</sup> If the LED turns on for one second, then off for five seconds, there is a problem with communications. Check your communications wiring connections and settings. If the LED does not function at all, contact Power Measurement.

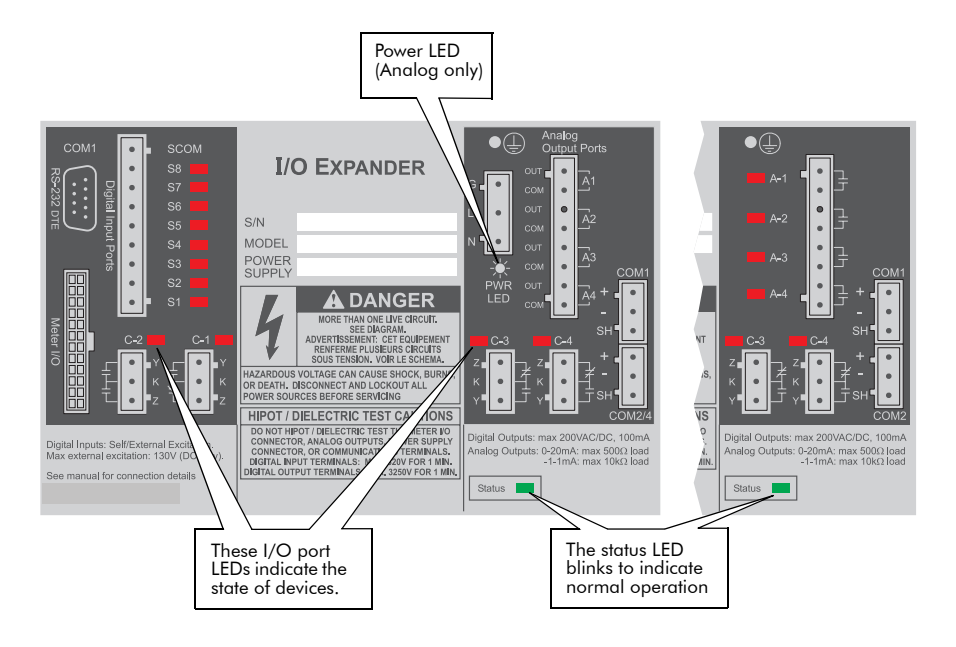

## Verify Analog Output Operation

Follow these steps to determine the port's correct operation with your connected meter:

- Ensure the meter is properly configured. Disconnect supply power from the I/O Expander and ensure no static charge remains in the circuit. If you leave the meter powered, the status and digital I/O LEDs continue to function.
- 2. Place an ammeter in series with the analog output port.

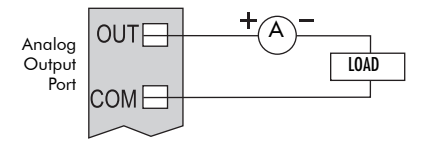

3. Power up the I/O Expander and measure the output current.

If the analog outputs do not produce the expected output current, contact Power Measurement.

# Step 6: Configure the I/O Expander

### A. Set Communications

Use the meter's front panel or ION Setup software to configure the communications ports. COM ports are as follows:

| COM Port                                                                           | Description                                                  |  |
|------------------------------------------------------------------------------------|--------------------------------------------------------------|--|
| COM1 Setup                                                                         | Settings for the variable RS-232/ RS-485 communications port |  |
| COM2 Setup <sup>1</sup>                                                            | Settings for the dedicated RS-485 / optional modem port      |  |
| COM4 Setup <sup>2</sup>                                                            | Settings for the optional dedicated RS-485 port              |  |
| <sup>1</sup> If the internal modern is present on your meter RS-185 communications |                                                              |  |

If the internal modem is present on your meter, RS-485 communications on COM2 is disabled.

<sup>2</sup> This port is optional.

Since each COM port controls different communications hardware, some settings between the COM ports vary. All of the settings you encounter in the COM1, COM2 and COM4 ports are as follows:

| Communications Port<br>Setting   | Description                                                                                              | Default                  |
|----------------------------------|----------------------------------------------------------------------------------------------------|--------------------------|
| Protocol                         | ION, Modbus RTU, Factory, DNP 3.0, GPS:ARBITER, GPS:TRUETIME/DATUM protocols.                            | ION                      |
| Baud Rate                        | You can select the following baud rates: 300, 1200,<br>2400, 4800, 9600, 19200, 38400, 57600,<br>115200. | 9600<br>bps              |
| Transmit Delay                   | The bounds are 0.0 to 1.0 s                                                                              | 0.01<br>(10 ms)          |
| Unit ID                          | Sets the meter's Unit ID – a unique Unit ID is required for each COM port on a network. *                | 101 (COM2)<br>103 (COM4) |
| Comm Mode (COM1 only)            | The communications mode selected, either RS-232 or RS-485                                                | RS-485                   |
| RTS/CTS Handshake (COM1<br>only) | The two selections are 'RTS/CTS', and 'RTS with Delay'                                                   | RTS with Delay           |

<sup>1</sup> The factory set Unit ID for COM1 of the meter is based on the serial number of the meter — Serial number: PQ-000**2**A**263**-06; Unit ID: 9263.

### 🏽 Note

Each meter connected to an RS-485 network must have a unique Unit ID. Check the value of this register when setting up your meter to ensure it is unique on the network.

# Step 7: Configure I/O Devices

## A. Set up the Digital Inputs

Each status input is controlled by the Digital Input modules. These modules can be linked with other modules for counting status changes.

#### To create and configure Digital Input modules:

- 1. Launch Designer and open the meter template.
- 2. If required create one Digital Input module for each input port you are going to use.
- 3. Configure the Digital Input Port setup register to match the input port you want to monitor.

Available settings are as follows:

| Digital Input Module Settings |                                                          |                   |                                                       |
|-------------------------------|----------------------------------------------------------|-------------------|-------------------------------------------------------|
| Setup Register                | Available Settings                                       | Default           | Description                                           |
| Input Mode                    | Pulse, KYZ                                               | Pulse             | Specifies complete pulse or KYZ transition pulse      |
| EvLog Mode                    | Log On, Log Off                                          | Log Off           | Specifies whether or not to log status changes        |
| Debounce                      | numeric                                                  | 0.015             | Setting for the mechanical contact bounce, in seconds |
| Polarity                      | Fixed at NON-<br>INVERTING                               | NON-<br>INVERTING | Specifies a Non-inverted (or level) pulse             |
| Port                          | I/O MODULE IN1 <i>to</i><br>I/O MODULE IN 8,<br>NOT USED | NOT USED          | Specifies which hardware port the module controls     |

### B. Set up the Digital Outputs

The Digital Output and Pulser modules control the digital output hardware ports. You must use Designer to create and configure these ION modules.

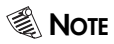

Your meter template may have factory configured Digital Output, Calibration Pulser or Pulser modules.

#### To setup the digital outputs:

- 1. Once you have connected the external I/O field equipment to the digital output ports, run Designer, and open the meter template.
- 2. If required, create a Digital Output, Calibration Pulser, or Pulser module for each output port you are going to use.
- 3. Link the Source input of these modules to a value you want to reflect through the digital outputs.

| ION<br>Module                   | Setup<br>Registers | Available Settings                                                                           | Default                              | Description                                                   |
|---------------------------------|--------------------|----------------------------------------------------------------------------------------------|--------------------------------------|---------------------------------------------------------------|
| Calibration<br>Pulser<br>Module | Port               | I/O EXP FormA 1 to<br>I/O EXP FormA 4,<br>I/O EXP FormC 1 to<br>I/O EXP FormC 4,<br>NOT USED | NOT USED                             | Specifies the output<br>hardware channel                      |
|                                 | Pulse Width        | numeric                                                                                      | 0.05 (5A meter)<br>0.02 (1A meter)   | Pulse Width, in seconds                                       |
|                                 | Kt                 | 0.01 to 1 x 10 <sup>9</sup>                                                                  | Depends on<br>Meter's Form<br>Factor | Specifies Watts per pulse                                     |
|                                 | Port               | As above                                                                                     | NOT USED                             | See above                                                     |
| Digital<br>Output<br>Module     | Pulse Width        | numeric                                                                                      | 0                                    | Pulse Width, in seconds<br>(set to 0 for continuous<br>pulse) |
|                                 | Polarity           | <i>Fixed at</i> NON-<br>INVERTING                                                            | NON-Inverting                        | Specifies non-inverted pulse                                  |
|                                 | EvLog Mode         | LOG ON or LOG<br>OFF                                                                         | LOG OFF                              | Specifies to store state<br>changes in the Event Log          |
| Pulser<br>Module                | Port               | As above                                                                                     | NOT USED                             | See above                                                     |
|                                 | PulseWidth         | numeric                                                                                      | 1                                    | Pulse width, in seconds                                       |
|                                 | OutputMode         | PULSE or KYZ                                                                                 | PULSE                                | Specifies full pulse or KYZ                                   |
|                                 | Polarity           | Fixed at NON-<br>INVERTING                                                                   | NON-Inverting                        | Specifies non-inverted pulse                                  |

4. Configure the settings of the controlling module to match your requirements. The settings in these modules are as follows:

Ensure that the module Port setup register matches the I/O Expander output you want to control. If the port you want to use does not appear in the Port setup register list, that port is in use by another module. Edit the Port setup register of the module using that port and set it to NOT USED – the port is then available to other modules.

# Step 8: Configure Analog Outputs

### A. Set up the analog outputs

- Once you have connected the external I/O field equipment to the analog output ports on the I/O Expander, run Designer, and open the meter template.
- 2. If required, create an Analog Output module for each output port you are going to use.
- Link the Source input of these modules to a value you want to reflect through the analog outputs.
- 4. Use ION Setup to configure the settings of the controlling module to match requirements. Settings in these modules are:

| Analog Output Module |                                                    |             |                                                                                                    |
|----------------------|----------------------------------------------------|-------------|----------------------------------------------------------------------------------------------------|
| Setup Registers      | Available Settings                                 | Default     | Description                                                                                                    |
| Port                 | I/O EXP AnOut 1 to<br>I/O EXP AnOut 4,<br>NOT USED | NOT<br>USED | Specifies the output hardware channel.                                                                         |
| Full Scale           | -1 x 10 <sup>9</sup> to 1 x 10 <sup>9</sup>        | N/A         | Sets the measured value that will<br>create the maximum possible output<br>on the analog output hardware port. |
| Zero Scale           | -1 x 10 <sup>9</sup> to 1 x 10 <sup>9</sup>        | N/A         | Sets the measured value that will<br>create the minimum possible output<br>on the analog output hardware port. |

Ensure that the module's *Port* setup register matches the I/O Expander's output you want to control. If the port you want to use does not appear in the *Port* setup register list, that port is in use by another module. Edit the *Port* setup register of the module using that port and set it to NOT USED – the port is then available to other modules.

### **B: Set the Zero and Full Scales**

You control external devices by delivering a specific current or voltage that is proportional to the source input. This is done by setting the Full and Zero Scale setup registers and the hardware Port that the output is sent to. You use Designer software to configure these setup registers in the Analog Output module.

The Zero Scale setup register defines the source input value that creates the *minimum* current output on the analog device.

The Full Scale setup register defines the source input value that creates the *maximum* current output on the analog device. The Full Scale is determined by the input to the Analog Output ION module (which is commonly connected to kW). The Full Scale value is the maximum kW expected.

The following table describes setting your Zero Scale and Full Scale to use a limited portion of the output's range.

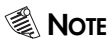

This table assumes the source input varies between zero and the full scale setting. If the source input falls below zero the output will not be within the desired Output Range.

| Output Type | Desired Output<br>Range | Zero Scale setting                          | Full Scale setting |
|-------------|-------------------------|---------------------------------------------|--------------------|
| -1 to 1 mA  | 0 to 1 mA               | negative value of Full<br>Scale (e.g1000)   | e.g. 1000          |
|             | -1 to 1 mA              | e.g. 0                                      | e.g. 1000          |
| 0 to 20 mA  | 0 to 20 mA              | e.g. 0                                      | e.g. 1000          |
|             | 4 to 20 mA              | -0.25 times value of Full<br>Scale (e.g250) | e.g. 1000          |

# Step 9: Configure Advanced I/O

ION Modules facilitate the operation of the I/O Expander Digital Input, Digital Output, and optional Analog Output ports. You can configure many meter setup functions using ION software. You can customize the meter template using Designer.

## A. Set up Energy Pulsing

The area labeled "Energy Pulse (Hardware Port RC1-4)" contains four Integrator modules (labeled kWh del, kWh rec, kVARh del, kVARh rec) and four Pulser modules (labeled kWh del pulse, kWh rec pulse, kVARh del pulse, kVARh rec pulse).

An Integrator module integrates its Source input, then sends a pulse to its Trigger output when the integrated value reaches the Value/Pulse setting. The Pulser receives the trigger, and sends the pulses with the Pulse Widths to the hardware channel specified in the Port setup register.

| Parameter to change | Action                                                                                                    |
|---------------------|----------------------------------------------------------------------------------------------------|
| Pulsing             | By default, these eight modules are not<br>configured. Right-click near the center of<br>the modules to access the setup registers.                                                                        |
| Port                | Modify the Port setup register and choose another hardware channel from the list. <sup>1</sup>                                                                                                    |
| Pulse rate          | Change an Integrator module Value/<br>Pulse setup register to adjust how much<br>energy the module accumulates before it<br>sends a pulse to a Pulser module.                                              |
| Pulse width         | The Pulse Width setting specifies the<br>width of the pulses that the Pulser module<br>sends to the hardware channel. Modify<br>the Pulse Width value to change the<br>width, in seconds, of these pulses. |
| Parameters pulsed   | You cannot change the energy values that<br>are pulsed by configuring a setup<br>register; you must change the links<br>between modules.                                                                   |

Configure the values as follows:

<sup>1</sup> Once an I/O Expander port is in use by a Pulser module, the port is not available to other modules. To make a port available, you must change the Port setting of the module using the port to "NOT USED".

### **Digital Input Framework**

This sub-framework is located in the Advanced folder. This folder contains the ION modules that control the behavior of the I/O Expander digital input ports. Included in this folder are eight Digital Input modules, eight Counter modules, two External Pulser modules, and two Pulse Merge modules.

The Counter modules are used to count the number of state changes occurring in the Digital Input modules. The Pulser module, when pulsed, resets the Counter modules to zero. Master Reset also resets the Counter modules to zero.

The Digital Inputs are pre-configured to read pulses from the digital input ports on the I/O Expander. Using Designer, right-click near the center of the Digital Input modules to check the settings of the Port setup registers to ensure the appropriate ports are in use.

### **Digital Outputs Framework**

This sub-framework is located in the Advanced folder. This folder contains the ION modules that control the behavior of the I/O Expander's digital output and analog output ports. Two areas in this folder are labeled "Form C Relays" and "Form A Relays or Analog Outputs".

#### Form C Relays

To configure the Form C relays, refer to "Energy Pulsing Setup" described above.

#### Form A Relays

The Form A relays are controlled by the three Digital Output Modules and a Pulser module.

By default, the Pulser module generates a pulse when the Sliding Window (Rolling Block) Demand interval is reached. Set this Pulser module's Port setup register to an appropriate I/O Expander's Form A port.

The three Digital Output modules are not linked to any parameters. Link an ION module's output to an input of the Digital Output. Set the Digital Output's Port setup register to an appropriate I/O Expander Form A digital output. You may want to change the Digital Output's Pulse Width setup register.

PowerLogic I/O Expander Installation Guide

For further assistance please contact us at:

#### **Schneider Electric**

Power Monitoring and Control 2195 Keating Cross Road Saanichton, BC Canada V8M 2A5 Tel: 1-250-652-7100

295 Tech Park Drive, Suite 100 Lavergne, TN 37086 USA Tel: 1-615-287-3400

Electropole (38 EQI) 31, rue Pierre Mendès France F - 38050 Grenoble Cédex 9 Tel : + 33 (0) 4 76 57 60 60

Getting technical support: Contact your local Schneider Electric sales representative for assistance or go to the www.powerlogic.com website. Electrical equipment should be installed, operated, serviced, and maintained only by qualified personnel. No responsibility is assumed by Schneider Electric for any consequences arising out of the use of this material.

70052-0112-11 © 2006 Schneider Electric. All rights reserved. 09/2006